# ECharts图形-标准地图

### 概要说明

地图是指使用地图的形式显示数据在不同地理位置的分布趋势或规律,区域标识表示地理维度的数据,指标表示具体数值。

#### 地图特点说明如下:

优势:采用地图的形式来反映与地理位置相关的数据,更直观形象。

劣势:只能在涉及到地理数据的特殊状况下使用。

数据要求:区域标识必须是地理维度数据。

**适用场景:**适用于有空间位置的数据集。

| <ul> <li>概要说明</li> <li>业务情景</li> <li>如四古客</li> </ul>     |
|----------------------------------------------------------|
| <ul> <li>- 矢坑刀采</li> <li>● 情景1</li> <li>● 桂曇9</li> </ul> |
| • 情景3<br>• 情景3                                           |
| <ul> <li></li></ul>                                      |
| • 情景6                                                    |

### 业务情景

在商业数据分析中,有大量数据是与地理位置相关的,这种数据用地图进行分析更直观形象。

下面,我们将以汽车销售公司为例,年底对公司汽车销售情况进行数据分析时,通常会有如下分析需求:

| 数据对比分<br>析需求                 | 分析                                                  | 效果                                                                                                    |
|------------------------------|-----------------------------------------------------|----------------------------------------------------------------------------------------------------|
| 情景1:查看公司各销售省份<br>销售量的规<br>律。 | 该需求的数据对比分析,<br>是查看不同省份之间的销<br>售量的规律,建议通过散<br>点地图实现。 |                                                                                                    |
|                              | 1、区域标识上显示总部省<br>份。                                  | and the second                                                                                                    |
|                              | 2、指标上分布销售量。                                         | and the second second sec |
|                              | 该情景实现的详情请参见<br>情景1 。                                | 销售量 高 低                                                                                                    |

| 情景2: 查看公司各销售省份销售规模的集中程度。        | 该需求的数据对比分析,<br>是查看不同省份之间销售<br>规模的集中程度,建议通<br>过热力地图实现。<br>1、区域标识上显示总部省<br>份。<br>2、指标上分布销售规模。<br>该情景实现的详情请参见<br>情景2 。                        | <section-header></section-header> |
|---------------------------------|----------------------------------------------------------------------------------------------------|-----------------------------------|
| 情景3: 查看公司各销售省份<br>车型数的分布<br>情况。 | 该需求的数据对比分析,<br>是查看不同省份之间车型<br>数的分布情况,建议通过<br>染色地图实现。<br>1、区域标识上显示总部省<br>份。<br>2、指标上分布车型数。<br>该情景实现的详情请参见<br>情景3 。                          | <figure></figure>                 |
| 情景4:查看公司各销售省份中不同区域的销售量对比情况。     | 该需求的数据对比分析,<br>通过参数切换不同省份,<br>比较省份中不同区域销售<br>量,建议通过组合地图实现。<br>1、通过参数进行"选择省<br>份"控制。<br>2、区域标识上显示区域。<br>3、指标上分布销售量。<br>该情景实现的详情请参见<br>情景4 。 | 选择省份* 安徽<br>新告品<br>高              |

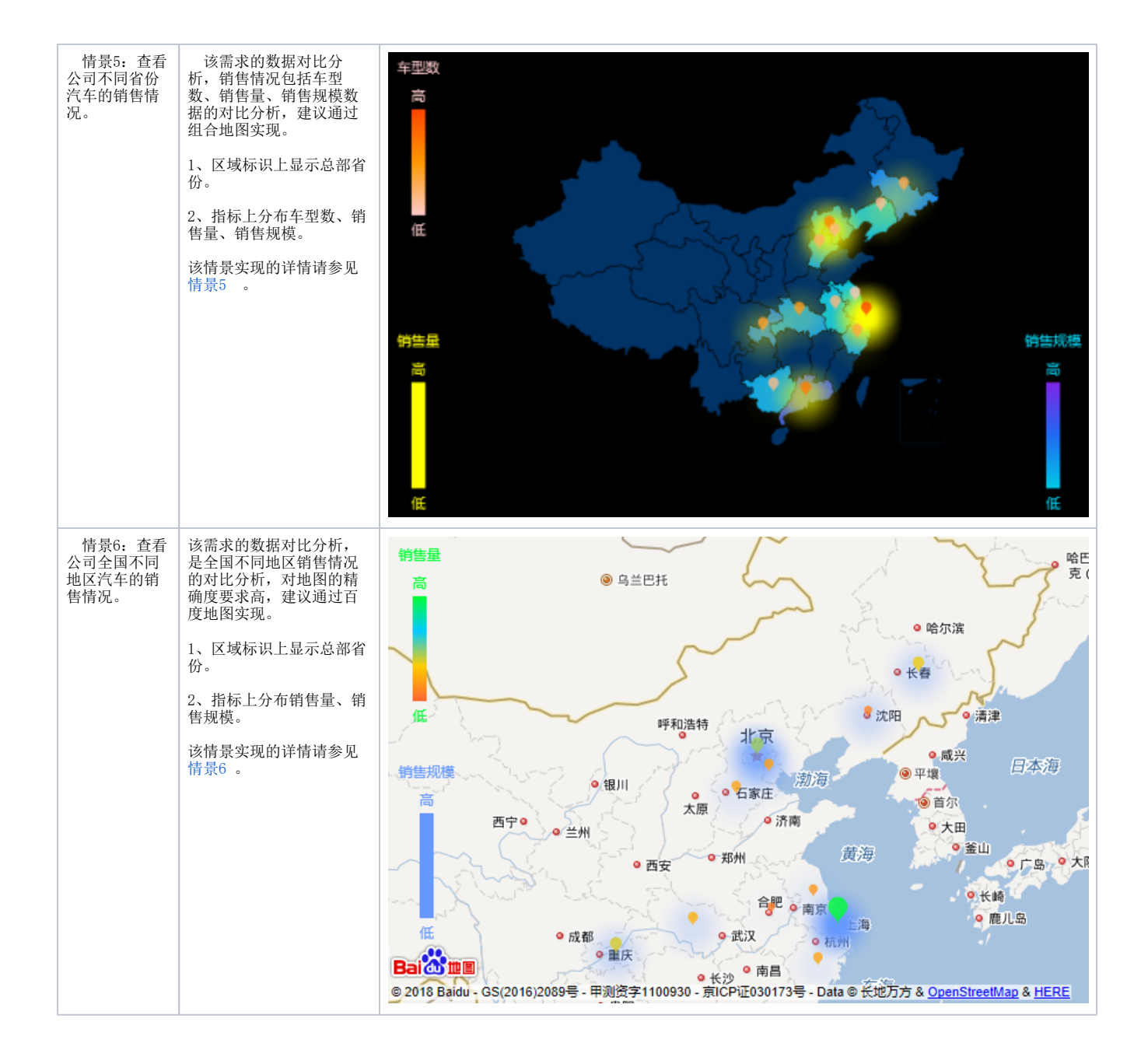

### 实现方案

### 情景1

### 业务场景描述:

查看公司各销售省份销售量的规律。

数据结构:

| 总部省份 | 销售量        |
|------|------------|
| 安徽   | 1,369,300  |
| 北京   | 7,990,630  |
| 广东   | 12,553,705 |
| 广西   | 3,281,367  |
| 河北   | 3,596,164  |
| 湖北   | 4,112,167  |
| 吉林   | 6,269,254  |
| 江苏   | 2,527,632  |
| 辽宁   | 1,755,791  |
| 上海   | 17,382,906 |
| 天津   | 3,262,874  |
| 浙江   | 3,871,970  |
| 重庆   | 6,182,975  |

### 定制要点:

将"总部省份"字段作为"区域标识","销售量"字段作为"指标"。

```
字段"销售量"的"子图"选择"散点图"。
```

| <b>。5</b> 插入图表 |                  |      |      |     |               |    | - <b>D</b> X                |
|----------------|------------------|------|------|-----|---------------|----|-----------------------------|
| ECharts作图      |                  |      |      |     |               |    |                             |
|                | 2 <sup>000</sup> |      | )    |     |               |    | <b>^</b>                    |
| 柱图             | 线图               | 饼    | 2    | 油量图 | 地图            | 其它 | 所有类型                        |
| 数据设置           | 基本设置 杨           | 题 提示 | 工具   | 高级  | 数据            | A  |                             |
| ●指定地图          | F                | E    |      | ~   |               | S  |                             |
| 〇从指定的地         | 区参数得到地图 记        |      |      | ~   |               |    |                             |
| 〇百度地图          |                  |      |      |     |               |    | 全国王安城市空气质量                  |
| the training   |                  |      |      |     |               |    | data from PM25.in / .<br>大庆 |
| 数据设立<br>地图同数据关 | 联拳型 ④区域标识 〇      | 坐标   |      |     |               |    |                             |
|                |                  |      | 464- | 76  | <b>主体</b>     |    |                             |
| 子反             | 単元 悄 位 自         | 区域标识 | 損坏   | 子图  | 表情採作<br>《 一 一 | -  |                             |
| 总部省份           | C4               | ~    |      |     |               |    |                             |
| 销售量            | D4               |      | <    | 9.0 | ≶ 🐋 ∥∕ш↑↓     |    |                             |
|                |                  |      |      |     |               |    |                             |
|                |                  |      |      |     |               |    |                             |
|                |                  |      |      |     |               |    |                             |
|                | 沃加文段             |      |      |     |               |    | 지않수는 피아아쓰                   |
| 里范区域           | 冰川子权             |      |      |     |               |    | 明定 取消                       |

预览效果:

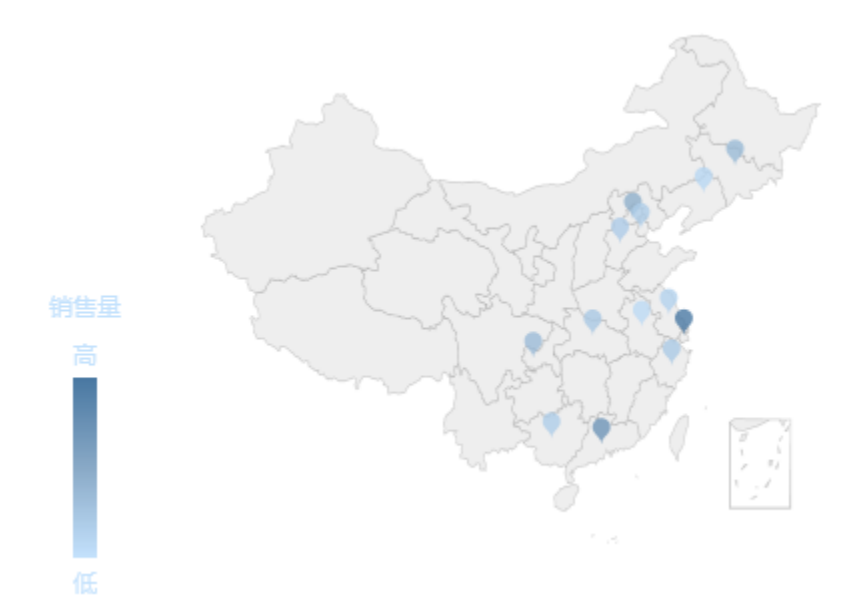

### 情景2

### 业务场景描述:

查看公司各销售省份销售规模的集中程度。

#### 数据结构:

| 总部省份 | 销售规模      |
|------|-----------|
| 安徽   | 1,265.59  |
| 北京   | 22,745.51 |
| 广东   | 19,317.38 |
| 广西   | 2,364.97  |
| 河北   | 4,436.26  |
| 湖北   | 6,515.71  |
| 吉林   | 8,977.50  |
| 江苏   | 3,490.67  |
| 辽宁   | 8,413.01  |
| 上海   | 29,973.20 |
| 天津   | 6,971.10  |
| 浙江   | 3,882.81  |
| 重庆   | 8,387.40  |

#### 定制要点:

1、将"总部省份"字段作为"区域标识","销售规模"字段作为"指标"。

字段"销售规模"的"子图"选择"热力图"。

| 5 插入图表      |                   |              |            |          |           |       | _             |                 | ×    |
|-------------|-------------------|--------------|------------|----------|-----------|-------|---------------|-----------------|------|
| ECharts作图   |                   |              |            |          |           |       |               |                 |      |
|             | 2 <sup>000</sup>  |              |            | (        | 🐳 👘       |       | <b>1</b>      |                 |      |
| 柱图          | 线图                | 钌            | 搁          | 油量图      | 地图        | 其它    | 所有类型          |                 |      |
| 数据设置        | 基本设置              | 标题 提派        | 示 工具       | 高级       | 数据        | (ZA)  |               |                 |      |
| ◉指定地图       |                   | 中国           |            | $\sim$   |           | · · · |               |                 |      |
| 〇从指定的地      | 区参数得到地图           | 请先选择         |            | $\sim$   |           |       | 今国主西城古内与任     | <b>₽</b>        | - 1  |
| 〇百度地图       |                   |              |            |          |           |       |               | ₽<br><b>}</b> : |      |
| 制成公里        |                   |              |            |          |           |       | 5             | (大庆)            |      |
| 地图同数据关      | 联类型 ◉区域标识(        | ○坐标          |            |          |           |       |               | and a           |      |
| 字段          | 单元格位              | 置 区域标识       | 」 指标       | 子图       | 表格操作      |       |               |                 |      |
| 总部省份        | C4                | $\checkmark$ |            |          | ⇙茴★婁      |       |               |                 |      |
| 销售规模        | D4                |              | <b>√</b> ‡ | <b>1</b> | < 🐋 / ∅♠₽ |       | - Contraction |                 |      |
|             |                   |              |            |          |           | _     | 8             | <u>i g</u> z    |      |
|             |                   |              |            |          |           |       |               |                 |      |
|             |                   |              |            |          |           |       |               |                 |      |
| #5.04 pp.1# | \ <b>∓</b> ∔a⇔i£3 |              |            |          |           |       | 72-5          | Tra .           | vsiz |
| 里范区暾        | <u> </u>          |              |            |          |           |       | (明定)          | 坝               | )H   |

2、点击"序列属性设置"按钮。

| 字段   | 单元格位置 | 区域标识         | 指标         | 子图    | 表格操作 |
|------|-------|--------------|------------|-------|------|
| 总部省份 | C4    | $\checkmark$ |            |       | ⇙勖♠◾ |
| 销售规模 | D4    |              | <b>√</b> ‡ | 🦋 🐋 🐋 | ∥₫∎₽ |

3、勾选配色方案,选择颜色"自定义"。点击颜色下的空白的表格,选择如图对应的颜色。

| 设置序列属性【当前序列: 销售规模】 |       |         |        |       |        |   |  |  |
|--------------------|-------|---------|--------|-------|--------|---|--|--|
| 山 陶例又子件式           | 木14 × | 12 ~ 吊规 | *      |       |        |   |  |  |
| 标记染色               |       |         |        |       |        |   |  |  |
| ✔ 配色类型             | 区间连续区 | 间枚举     |        |       | ł.     |   |  |  |
| ✔ 区间名称             | 开始低 绐 | 志       |        |       |        |   |  |  |
| 指标区间颜色: _          |       |         |        |       |        |   |  |  |
| ☑ 配色方案:            | 自定义   |         | $\sim$ |       |        |   |  |  |
| 颜色                 | 透明度   | 删除      |        |       |        |   |  |  |
|                    |       |         |        |       |        |   |  |  |
|                    |       | Ē       |        |       |        |   |  |  |
|                    |       | Ē       |        |       |        |   |  |  |
|                    |       |         |        |       | $\sim$ |   |  |  |
|                    |       |         |        |       |        |   |  |  |
|                    |       |         | 确定(O)  | 取消(C) |        | ~ |  |  |

### 4、点击"确定"完成设置。

### 预览效果:

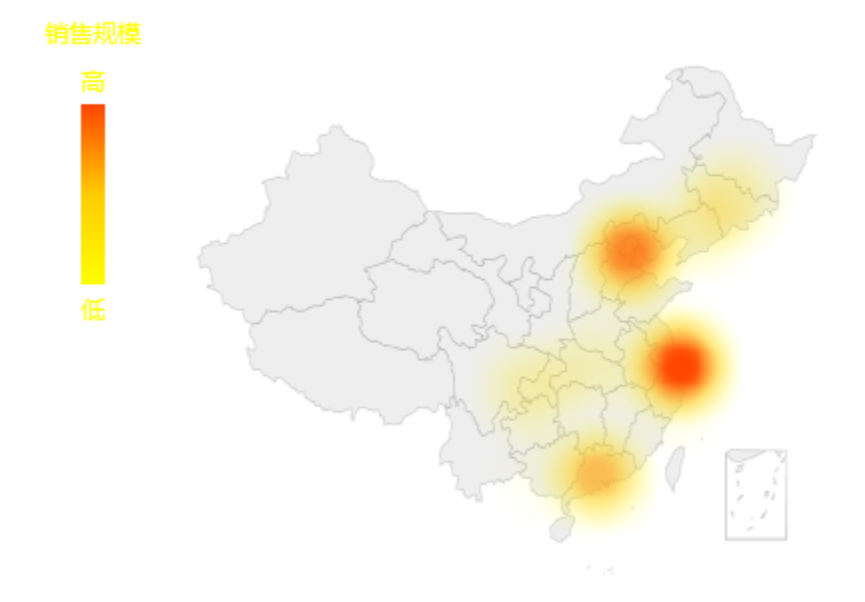

### 情景3

### 业务场景描述:

查看公司各销售省份车型数的分布情况。

### 数据结构:

| 总部省份 | 车型数 |
|------|-----|
| 安徽   | 8   |
| 北京   | 24  |
| 广东   | 34  |
| 广西   | б   |
| 河北   | 11  |
| 湖北   | 19  |
| 吉林   | 13  |
| 江苏   | 11  |
| 辽宁   | 5   |
| 上海   | 41  |
| 天津   | 8   |
| 浙江   | 16  |
| 重庆   | 15  |

### 定制要点:

1、将"总部省份"字段作为"区域标识","车型数"字段作为"指标"。

```
字段"车型数"的"子图"选择"染色地图"。
```

| 5 插入图表      |                  |              |            |        |                                                                                                    |            | — 🗆 X                                 |
|-------------|------------------|--------------|------------|--------|----------------------------------------------------------------------------------------------------|------------|---------------------------------------|
| ECharts作图   |                  |              |            |        |                                                                                                    |            |                                       |
| 11          | 2 <sup>000</sup> |              |            |        |                                                                                                    |            | <b>^</b>                              |
| 柱图          | 线图               | 饼            |            | 油量图    | 地图                                                                                                    | 其它         | 所有类型                                  |
| 数据设置        | 基本设置标            | 题 提示         | 工具         | 高级     | 数据                                                                                                    |            |                                       |
| ◉指定地图       | Ŧ                | Ξ            |            | $\sim$ |                                                                                                    |            |                                       |
| 〇从指定的地区参    | 数得到地图 请          | 先选择          |            | $\sim$ |                                                                                                    |            | 今国主西城古内与氏县                            |
| 〇百度地图       |                  |              |            |        |                                                                                                    |            | 土田工安城旧工 V反重<br>data from PM25.in      |
| <b>数据设置</b> |                  |              |            |        |                                                                                                    |            |                                       |
| 地图同数据关联教    | @型 ◉区域标识 ○       | 坐标           |            |        |                                                                                                    |            |                                       |
| 字段          | 单元格位置            | 区域标识         | 指标         | 子图     | 表格探                                                                                                    | 作          |                                       |
| 总部省份        | C4               | $\checkmark$ |            |        | ∠ <sup>1</sup> <sup>1</sup> <sup>1</sup> <sup>1</sup> <sup>1</sup> <sup>1</sup> <sup>1</sup> <sup>1</sup> <sup>1</sup> <sup>1</sup> | <b>* +</b> | · · · · · · · · · · · · · · · · · · · |
| 车型数         | D4               |              | <b>√</b> ‡ | 0.0    | 🖌 🐋 🖉                                                                                                    | <b>#</b> # |                                       |
|             |                  |              |            |        |                                                                                                    |            |                                       |
|             |                  |              |            |        |                                                                                                    |            |                                       |
|             |                  |              |            |        |                                                                                                    |            |                                       |
| 重选区域        | 添加字段             |              |            |        |                                                                                                    |            | 确定取消                                  |

2、点击"序列属性设置"按钮。

| 字段            | 单元格位置   | 区域标识         | 指标         | 子图       |          | 表格操作 |
|---------------|---------|--------------|------------|----------|----------|------|
| 总部省份          | C4      | $\checkmark$ |            |          |          | ⇙勖♠◾ |
| 车型数           | D4      |              | <b>√</b> ‡ | 🤹 🐋 I    | <b>1</b> | ⇙ش♠◾ |
| 3、勾选配色方案,选择颜色 | "蓝灰格调"。 |              |            |          |          |      |
| 设置序列属性【当前     | 序列: 车型数 | 1            |            |          | ×        |      |
| 山、岡彻又子特式      | *14     | · 12 ·       | 吊规 Y       |          |          |      |
| 标记染色          |         |              |            |          |          |      |
| ✔ 配色类型        | 区间连续    | 区间枚举         |            |          | ы        |      |
| ✔ 区间名称        | 开始低     | 结束高          |            |          |          |      |
| 指标区间颜色: _     |         |              |            |          |          |      |
| ☑ 配色方案:       | 蓝灰格调    |              | $\sim$     |          |          |      |
| 颜色            | 透明度     | 删            | 除          |          |          |      |
|               |         | Ē            |            |          |          |      |
|               |         | Ē            |            |          |          |      |
|               |         | 圃            |            |          |          |      |
|               |         |              |            |          | ~        |      |
|               |         |              | 確守(の)      | 同業の      |          |      |
|               |         |              | WEAE(U)    | PROFICE) | _ `      |      |

4、点击"确定"完成设置。

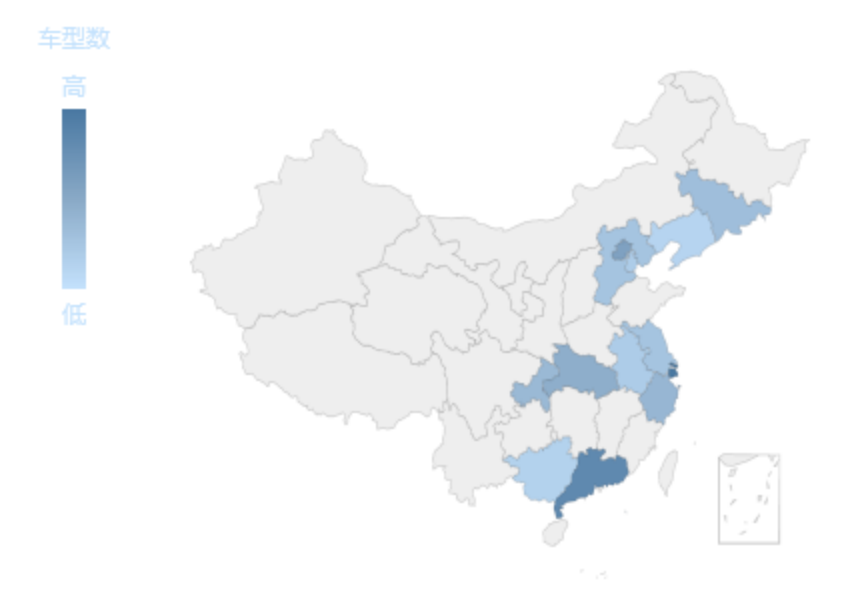

### 情景4

### 业务场景描述:

查看公司各销售省份中不同区域的销售量对比情况。

#### 数据结构:

| 区域   | 销售量    |
|------|--------|
| 黄山市  | 133.00 |
| 刘安市  | 252.00 |
| 马鞍山市 | 243.00 |
| 宿州市  | 173.00 |
| 铜陵市  | 172.00 |
| 芜湖市  | 249.00 |
| 宣城市  | 222.00 |
| 亳州市  | 188.00 |

#### 定制要点:

1、前提条件。参考 地图编辑器 在配置好各省份地图。

2、准备基础数据。数据库中表数据记录在表map5中,数据如下:

| c_area | c_data | c_pArea |
|--------|--------|---------|
| 黄山市    | 133    | 安徽      |
| 刘安市    | 252    | 安徽      |
| 马鞍山市   | 243    | 安徽      |
| 宿州市    | 173    | 安徽      |
| 铜陵市    | 172    | 安徽      |
| 芜湖市    | 249    | 安徽      |
| 宣城市    | 222    | 安徽      |
| 豪州市    | 188    | 安徽      |

数据包含三个字段:

(1) c\_area: 区域的名称。在此例中是指各个市的名称。

(2) c\_data: 数量,指标数据。

(3) c\_pArea: 上级区域的名称。注意这个名称必须包含在地图区域的映射名称中。

| ど Ceo地图区域 | 编号: *              | ANHUI                                           |                       |
|-----------|--------------------|-------------------------------------------------|-----------------------|
| ~ 😋 中国    | 区域名称: *            | 安徽                                              | 请和GeoJson地图文件里的名称保持一致 |
| ~ 😋 安徽    | 数据映射名称:            | AnHui;安徽,皖;安徽省;340000                           |                       |
| > 😋 安庆市   | 中心点经度坐标: *         | 117.283042                                      |                       |
| > 😋 蚌埠市   | 中心点纬度坐标: *         | 31.86119                                        |                       |
| > 🤡 池州市   | GeoJson地图: 💿 文件路径: | maps/json/anhui/anhui.json                      |                       |
| > 😋 滁州市   | ◎ 文件内容:            | (GEOJSON 格式) 格式化代码(F) <u>GeoJson地图在线构建工具</u> 示例 |                       |
| > 😋 阜阳市   | ◎ 无                |                                                 |                       |
| > 😋 合肥市   |                    |                                                 |                       |

| Ⅲ 倄 导航 ! 🍟      | ·份 ×                                  |                  |             |              |                    |
|-----------------|---------------------------------------|------------------|-------------|--------------|--------------------|
| 参数名称: *         | 省份                                    |                  |             |              |                    |
| 参数别名:           | 省份                                    |                  |             |              |                    |
| 描述:             |                                       |                  |             |              |                    |
| 数据类型:           | 字符串                                   |                  | ~           |              |                    |
| 控件类型:           | 下拉框                                   |                  | $\sim$      |              |                    |
| 标题宽度:           |                                       |                  |             |              |                    |
| 参数宽度: *         | 175                                   |                  |             |              |                    |
| 参数下拉宽度: *       | 175                                   |                  |             |              |                    |
| 参数下拉高度: *       | 200                                   |                  |             |              |                    |
|                 |                                       |                  |             |              |                    |
|                 |                                       |                  |             |              |                    |
| 参数值设置:          |                                       |                  |             |              |                    |
| ✔ 显示参数          | □ 允许多选                                | □ 手工輸入           | 🗌 校验合法性     | 🗌 不显示标题      | ☑ 输出合并             |
| ☑ MDX使用引号       | 🗌 允许为空 (存储过程数据线                       | 東或填报属性)          | 🗌 使用后台搜索(建  | 建议在超大数据量时使用) |                    |
| 参数缓存: 系统设置 >    |                                       |                  |             |              |                    |
| 备选值设置:  ● SQL ● | 对象 🔘 静态列表 🔵 函数                        |                  |             |              | Q                  |
| select disti    | nct c_pArea from map5                 |                  |             |              |                    |
|                 |                                       |                  |             |              |                    |
|                 |                                       |                  |             |              |                    |
|                 |                                       |                  |             |              |                    |
| 默认值设置: 💿 SQL 🔘  | 对象 💿 静态列表 🔘 函数                        |                  |             |              | Q                  |
| select disti    | nct c_pArea from map5 lin             | nit 1            |             |              |                    |
|                 |                                       |                  |             |              |                    |
|                 |                                       |                  |             |              |                    |
|                 |                                       |                  |             |              |                    |
|                 |                                       |                  |             |              |                    |
|                 |                                       |                  |             |              |                    |
|                 |                                       |                  |             | 上一步(P)       | 下一步(N) 保存(S) 关闭(C) |
| 实际值、显示值设置:      |                                       |                  |             |              |                    |
| 备选值 实际值:        | c_pArea                               | $\sim$           |             | 备选值 显示值:     | c_pArea 🗸          |
| 默认值 实际值:        |                                       | ~                |             | 默认值 显示值:     |                    |
| 4 並行時可知 化柴桂 時   | · · · · · · · · · · · · · · · · · · · | 准教招 加格会举点        | 计选工目内外外数型   |              |                    |
| 4、              | , 迪旦 参致 <b>迈拜自伤</b> 〕 〕               | ‰ 奴 掂, 切 拱 豕 奴 时 | ,已忑个问自伤的剱据。 | 0            |                    |

3、新建参数: 选择省份,该参数查询出c\_pArea(上级区域名称)。通过切换这个参数值,可切换展示的地图省份。

| 547 ·                 | ₫ - □ |
|-----------------------|-------|
| c_pArea c_area c_data |       |
|                       |       |
|                       |       |
|                       |       |
|                       |       |
|                       |       |
|                       |       |
|                       |       |
| 条件                    | ₫ - □ |
| 条件<br>c_pArea = 选择省份  | ₫ - □ |
| 条件<br>c_pArea = 选择省份  | ₫ - □ |
| 条件<br>c_pArea = 选择省份  | ₫ - □ |
| 条件<br>c_pArea = 选择省份  | ₫ - □ |
| 条件<br>c_pArea = 选择省份  | 2 - 0 |

切换到安徽省时,过滤出安徽省的数据。

#### 预览数据

# 2 山 图形 📄 🖾 字段 🗘 🖸 江总 🔽 参数 🕩

### 新报表

| 省份* 安徽 |    |   |     | $\sim$ |    |   |   |
|--------|----|---|-----|--------|----|---|---|
| 共0行 毎页 | 10 | 行 | « < | 1      | /1 | > | > |

| c_area | c_data | c_pArea |
|--------|--------|---------|
| 黄山市    | 133.00 | 安徽      |
| 刘安市    | 252.00 | 安徽      |
| 马鞍山市   | 243.00 | 安徽      |
| 宿州市    | 173.00 | 安徽      |
| 铜陵市    | 172.00 | 安徽      |
| 芜湖市    | 249.00 | 安徽      |
| 宣城市    | 222.00 | 安徽      |
| 豪州市    | 188.00 | 安徽      |

取消(C)

 $\times$ 

5、新建电子表格,插入ECharts图形,图形类型选择 地图。

| <b>,5</b> 插入 | 图表    |                 |              |       |      |        |    |           |    | — 🗆           | ×  |
|--------------|-------|-----------------|--------------|-------|------|--------|----|-----------|----|---------------|----|
| EChart       | s作图   |                 |              |       |      |        |    |           |    |               |    |
|              |       | 2 <sup>00</sup> |              |       |      | (1)    |    | <b>**</b> |    |               |    |
|              | 柱图    | 线图              |              | 饼图    |      | 油量图    |    | 地图        | 其他 | 所有类型          |    |
| 数据           | 設置    | 基本设置            | 标题           | 提示    | 工具   | 高级     | 数据 |           | Z  |               |    |
| 〇指派          | 定地图   |                 | 中国           |       |      | $\sim$ |    |           | U  |               |    |
| ©₩3          | 指定的地区 | 参数得到地图          | 选择省份         |       |      | ~      |    |           |    | 今日主西城古内与氏县    | •1 |
| の百月          | 度地图   |                 |              |       |      |        |    |           |    |               |    |
| 数据           | 2罟    |                 |              |       |      |        |    |           |    |               |    |
| 地图           | 司数据关联 | 类型 ◉区域标识        | ○坐标          |       |      |        |    |           |    |               |    |
| 字段           |       | 单元格位            | 置区域          | 城市识 措 | 眎    | 子图     |    | 表格操作      |    |               |    |
| ⊠ts          | 戎     | B5              | $\checkmark$ |       |      |        |    | ⇙茴♠◾      |    | ノ戸州           |    |
| 销售           | 量     | C5              |              |       | ∕ \$ | ۰.     | 1  | ⇙勖♠◾      |    |               |    |
|              |       |                 |              |       |      |        |    |           |    |               |    |
|              |       |                 |              |       |      |        |    |           |    | ,             |    |
|              |       |                 |              |       |      |        |    |           |    |               |    |
| 重            | 选区域   | 添加字段            | ]            |       |      |        |    |           |    | <b>确</b> 定 取消 | í  |

6、地图类型选择 从指定的地区参数得到地图 ,参数选择 选择省份。

| <b>、5</b> 插入图表         |             |               |                          |           |           |            | — 🗆                             | × |
|------------------------|-------------|---------------|--------------------------|-----------|-----------|------------|---------------------------------|---|
| ECharts作图              |             |               |                          |           |           |            |                                 |   |
| 柱图                     | が<br>线图     | 包             |                          | ()<br>油量图 | が変地図      | 其他         | <b>人</b><br>所有类型                |   |
| 数据设置                   | 基本设置 相      | 示题 提示         | 「「」「」「」「」「」「」」「」」「」」「」」」 | 高级 数      | 居传值设置     | 扩展属性       |                                 |   |
| 〇指定地图                  | 1           | 中国            |                          | $\sim$    |           |            |                                 |   |
| ●从指定的地区部<br>○百度地图      | 参数得到地图<br>i | 选择省份<br>选择省份  |                          | ~         |           |            | 全国主要城市空气质量<br>data from PM25.in | l |
| <b>数据设置</b><br>地图同数据关联 | 差型 ◉区域标识 (  |               |                          |           |           |            | 大庆                              | l |
| 字段                     | 单元格位置       | <b>圣</b> 区域标识 | 指标                       | 子图        | 表格操作      | ľF         |                                 |   |
| 区域                     | B5          | $\checkmark$  |                          |           | ⊘面1       | ⊧∔ –       |                                 |   |
| 销售量                    | C5          |               | <b>√</b> ‡               | 🦋 候 📦     | 💰 🛛 🖉 🗇 1 | <b>₽</b> ₩ |                                 |   |
|                        |             |               |                          |           |           |            |                                 |   |
| 重选区域                   | 添加字段        |               |                          |           |           |            | 确定取消                            |   |

7、进行数据设置。将"区域"字段作为"区域标识","销售量"字段作为"指标"。

| 5 插入图表       |             |              |        |                         |              |      | _                              |                     | × |
|--------------|-------------|--------------|--------|-------------------------|--------------|------|--------------------------------|---------------------|---|
| ECharts作图    |             |              |        |                         |              |      |                                |                     |   |
| 柱图           | ·····<br>线图 | e<br>۲       | l<br>抠 | ( <sup>1</sup> )<br>油量图 | がしていた。       | 「」   | <b>して</b><br>所有类型              |                     |   |
| 数据设置         | 基本设置        | 标题 提         | 「「」「見」 | 高级                      | 数据传值设置       | 扩展属性 |                                |                     |   |
| 〇指定地图        |             | 中国           |        | $\sim$                  |              |      |                                |                     |   |
| ●从指定的地 ○百度地图 | 区参数得到地图     | 选择省份         |        | ~                       |              |      | 全国主要城市空气质<br>data from PM25.in | ₽<br>National Anti- |   |
| 数据设置         |             |              |        |                         |              |      |                                |                     |   |
| 地图同数据关       | 联类型 ◉区域标识   | ○坐标          |        |                         |              |      |                                | R. Lawrence         |   |
| 字段           | 单元格位        | 置 区域标识       | 指标     | 子图                      | 表格操          | 作    |                                |                     |   |
| 区域           | B5          | $\checkmark$ |        |                         | <i>⊘</i> `⊞` | ÷+   |                                |                     |   |
| 销售量          | C5          |              |        | 🐝 🐋                     | 🐋 🖉 🗇        | t÷.  | 4.000                          |                     |   |
|              |             |              |        |                         |              |      | ð                              |                     |   |
| 重选区域         | 添加字段        | ]            |        |                         |              |      | 确定                             | 取                   | 消 |

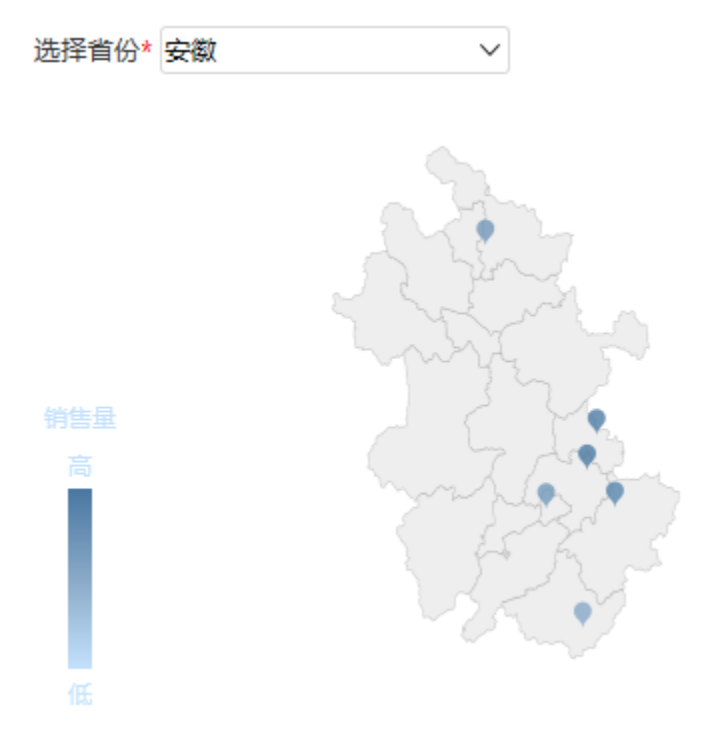

切换不同的省份,地图也随之变化并显示相应的数据。

# 情景5

### 业务场景描述:

查看公司不同城市汽车的销售情况。

#### 数据结构:

| 总部省份 | 车型数 | 销售规模      | 销售量        |
|------|-----|-----------|------------|
| 安徽   | 7   | 993.44    | 1,089,897  |
| 北京   | 23  | 19,151.61 | 6,846,749  |
| 广东   | 32  | 16,245.95 | 10,591,706 |
| 广西   | 6   | 2,110.30  | 2,914,603  |
| 河北   | 10  | 3,689.79  | 2,998,355  |
| 湖北   | 17  | 5,653.18  | 3,619,434  |
| 吉林   | 12  | 7,489.73  | 5,299,403  |
| 江苏   | 11  | 3,147.90  | 2,278,668  |
| 辽宁   | 5   | 6,911.59  | 1,423,991  |
| 上海   | 38  | 25,503.50 | 14,832,490 |
| 天津   | 7   | 6,271.16  | 2,825,055  |
| 浙江   | 13  | 3,063.03  | 3,065,597  |
| 重庆   | 15  | 7,903.38  | 5,741,584  |

#### 定制要点:

1、进行数据设置。

将"总部省份"字段作为"区域标识","车型数"字段、"销售规模"字段、"销售量"字段作为"指标"。

子图中, "车型数"字段选择"散点图", "销售量"字段选择"热力图", "销售规模"字段选择"染色地图"。

| 5 插入图表    |                 |              |            |          |        |    | — 🗆 X              |
|-----------|-----------------|--------------|------------|----------|--------|----|--------------------|
| ECharts作图 |                 |              |            |          |        |    |                    |
|           | 2 <sup>00</sup> |              |            | ()       |        |    | <b>6</b>           |
| 柱图        | 线图              | 钳            | 搁          | 油量图      | 地图     | 其它 | 所有类型               |
| 数据设置      | 基本设置            | 标题 提示        |            | 高级 数     |        | Z  |                    |
| ◉指定地图     |                 | 中国           |            | $\sim$   |        |    |                    |
| 〇从指定的地    | 区参数得到地图         | 请先选择         |            | ~        |        |    | <b>公国主西城主</b> 内与氏县 |
| 〇百度地图     |                 |              |            |          |        |    |                    |
| 新展沿黑      |                 |              |            |          |        |    |                    |
| 地图同数据关    | 联类型 ◉区域标识(      | ○坐标          |            |          |        |    | 「朝家御藤              |
| 字段        | 单元格位            | 置 区域标识       | 指标         | 子图       | 表格操作   |    |                    |
| 总部省份      | B5              | $\checkmark$ |            |          | ⇙ش★♥   |    | 道州                 |
| 车型数       | C5              |              |            | 🦋 🐋      | 贫 ∕逾↑∔ |    |                    |
| 销售量       | D5              |              |            | <u>م</u> | 贫  ∥₫∎ |    | 8                  |
| 销售规模      | E5              |              | <b>√</b> ‡ | 🦋 🐋 🕇    | ở ⊉⊉   |    |                    |
|           |                 |              |            |          |        | -  |                    |
| 重进区标      | 沃加今段            |              |            |          |        |    | 福宁 町池              |
| 里匹区域      | 2月11日子和2        |              |            |          |        |    | NRIAE 4X/H         |

2、对地图样式进行设置。

设置"车型数"字段、"销售量"字段、"销售规模"字段的序列属性。

| 字段                                                                                                    | 单元格位置                                     | 区域标识                         | 指标         | 子图       |          | 表格操作 |
|----------------------------------------------------------------------------------------------------|-------------------------------------------|------------------------------|------------|----------|----------|------|
| 总部省份                                                                                                    | B5                                        | $\checkmark$                 |            |          |          | ⇙勖♠◾ |
| 车型数                                                                                                    | C5                                        |                              | <b>√</b> ‡ | 🐋 🐋      | -        | ∥₫₽₽ |
| 销售量                                                                                                    | D5                                        |                              | <b>√</b> ‡ | <u>م</u> | -        | ∥₫₽₽ |
| 销售规模                                                                                                    | E5                                        |                              | <b>√</b> ‡ | 🐋 🐋      | <b>%</b> | ∥₫₽₽ |
| <ul> <li>设置序列属性【当前</li> <li>☑ 你心来巴</li> <li>标记染色</li> <li>☑ 配色类型</li> <li>☑ 区间名称 3</li> <li>指标区间颜色:</li> </ul> | 序列: 车型数]<br><mark>区间连续</mark> 区1<br>开始低 结 | I<br>印枚举<br>涑 <mark>高</mark> |            |          | ×        |      |
| ☑ 配色方案:                                                                                                    | 自定义                                       |                              | ~          |          |          |      |
| 颜色                                                                                                    | 透明度                                       |                              | £          |          | ~        |      |
|                                                                                                    |                                           |                              | 确定(O)      | 取消(C)    | ~        |      |

| 设置序列属性【当前                                                                                                    | 前序列: 销售量】                                                                                                    |                                                                                                    |       | ×   |
|----------------------------------------------------------------------------------------------------|----------------------------------------------------------------------------------------------------|----------------------------------------------------------------------------------------------------|-------|-----|
| ☑ 图例位置                                                                                                    |                                                                                                    | 2 😒 🖍                                                                                                    | ^     | ^   |
| □ 图例文字样式                                                                                                    | 宋体 ~ 12                                                                                                    | ◇ 常规 ◇                                                                                                    |       |     |
| 标记染色                                                                                                    |                                                                                                    |                                                                                                    |       |     |
| ✔ 配色类型                                                                                                    | 区间连续 区间枚                                                                                                    | 举                                                                                                    |       |     |
| ✔ 区间名称                                                                                                    | 开始低 结束                                                                                                    | <u>승</u><br>리                                                                                                    |       |     |
| 指标区间颜色:                                                                                                    |                                                                                                    |                                                                                                    |       |     |
| ☑ 配色方案:                                                                                                    | 自定义                                                                                                    | ~                                                                                                    |       |     |
| 颜色                                                                                                    | 透明度                                                                                                    | 删除                                                                                                    |       |     |
|                                                                                                    |                                                                                                    | 圃                                                                                                    | ~     |     |
|                                                                                                    |                                                                                                    |                                                                                                    |       |     |
|                                                                                                    |                                                                                                    | 确定(O)                                                                                                    | 取消(C) | ~   |
|                                                                                                    |                                                                                                    |                                                                                                    |       |     |
|                                                                                                    |                                                                                                    |                                                                                                    |       |     |
| 设置序列属性【当前                                                                                                    | 前序列: 销售规模】                                                                                                    |                                                                                                    |       | ×   |
| 设置序列属性【当前<br>标记设置                                                                                                    | 前序列: 销售规模】                                                                                                    |                                                                                                    |       | ×   |
| 设置序列属性【当前<br>标记设置<br>☑ 图例位置                                                                                                    | 前序列:销售规模】                                                                                                    | 3                                                                                                    | ^     | ×   |
| 设置序列属性【当前<br>标记设置<br>✓ 图例位置<br>□ 图例文字样式                                                                                                    | 前序列:销售规模]                                                                                                    | <ul> <li><sup>2</sup> 第规 ×</li> </ul>                                                                                                    |       | ×   |
| 设置序列属性 [当前<br>标记设置<br>☑ 图例位置<br>□ 图例文字样式<br>标记染色                                                                                                    | 前序列:销售规模】                                                                                                    | <ul> <li>✓ 常规 ∨</li> </ul>                                                                                                    |       | ×   |
| <ul> <li>设置序列属性【当前</li> <li>标记设置</li> <li>☑ 图例位置</li> <li>□ 图例文字样式</li> <li>标记染色</li> <li>☑ 配色类型</li> </ul>                                               | 前序列:销售规模】<br>④ ④ ④ ④ ①<br>宋体 v 12<br>区间连续 区间枚                                                                                                    | <ul> <li>✓ 常规 ✓</li> </ul>                                                                                                    |       | ×   |
| <ul> <li>设置序列属性【当前</li> <li>标记设置</li> <li>☑ 图例位置</li> <li>□ 图例文字样式</li> <li>标记染色</li> <li>✓ 配色类型</li> <li>✓ 区间名称</li> </ul>                               | 前序列:销售规模】<br>(12) (12) (12) (12) (12) (12) (12) (12)                                                                                                    | <ul> <li>✓ 常规 ✓</li> <li></li> <li></li> </ul>                                                                                                    |       | × ^ |
| <ul> <li>设置序列属性【当前</li> <li>标记设置</li> <li>☑ 图例位置</li> <li>□ 图例文字样式</li> <li>标记染色</li> <li>☑ 配色类型</li> <li>☑ 区间名称</li> <li>指标区间颜色:</li> </ul>              | 前序列:销售规模】                                                                                                    | <ul> <li>✓ 常规 ✓</li> <li></li> <li></li> </ul>                                                                                                    |       | ×   |
| <ul> <li>设置序列属性【当前</li> <li>标记设置</li> <li>図例位置</li> <li>図例文字样式</li> <li>杯记染色</li> <li>▲ 配色类型</li> <li>▲ 区间名称</li> <li>指标区间颜色:</li> <li>▲ 配色方案:</li> </ul> | 前序列:销售规模】<br>(12) (12) (12) (12) (12) (12) (12) (12)                                                                                                    | <ul> <li>✓ 常规 ✓</li> <li>二</li> <li>二</li></ul> |       | ×   |
| 设置序列属性 [当前<br>标记设置<br>☑ 图例位置<br>☑ 图例文字样式<br>标记染色<br>☑ 配色类型<br>☑ 区间名称<br>指标区间颜色:<br>☑ 配色方案:<br>颜色                                                          | 前序列:销售规模】<br>(金) (金) (金) (金)<br>(末体 ~) 12<br>区间连续 区间枚<br>开始低 结束<br>高贵蓝紫<br>透明度                                                                                                    | <ul> <li>✓ 常规 ✓</li> <li>二</li> <li>二</li></ul> |       | × ^ |
| 设置序列属性 [当前<br>标记设置<br>☑ 图例位置<br>☑ 图例文字样式<br>标记染色<br>☑ 配色类型<br>☑ 区间名称<br>指标区间颜色:<br>☑ 配色方案:<br>颜色                                                          | 前序列:销售规模] (12)   (12)   (12)   (12)   (12)   (12)   (12)   (12)   (12)   (12)   (12)   (12)   (12)   (12)   (12)   (12)   (12)   (12)   (12)   (12)   (12)   (12)   (12)   (12)   (12)   (12)   (12)   (12)   (12)   (12)   (12)   (12)   (12)   (12)   (12)   (12)   (12)   (12)   (12)   (12)   (12)   (12)   (12)   (12)   (12)   (12)   (12)   (12)   (12)   (12)   (12)   (12)   (12)   (12)   (12)   (12)   (12)   (12)   (12)   (12)   (12)   (12)   (12)   (12)   (12)   (12)   (12)   (12)   (12)   (12)   (12)   (12)   (12)   (12)   (12)   (12)   (12)   (12)   (12)   (12)   (12)   (12) </td <td><ul> <li>✓ 常规 ✓</li> <li>二</li> <li>二</li> <li>二</li> <li>一</li> <li>一</li> </ul></td> <td></td> <td>× ^</td> | <ul> <li>✓ 常规 ✓</li> <li>二</li> <li>二</li> <li>二</li> <li>一</li> <li>一</li> </ul>                                                                                                    |       | × ^ |
| 设置序列属性 [当前<br>标记设置<br>⑦ 图例位置<br>□ 图例文字样式<br>标记染色<br>⑦ 配色类型<br>⑦ 区间名称<br>指标区间颜色:<br>⑦ 配色方案:                                                                | 前序列:销售规模】<br>(金) (金) (金) (金)<br>(本体 ~ 12<br>区间连续 区间枚<br>开始低 结束<br>高贵蓝紫<br>透明度                                                                                                    | <ul> <li>○</li> <li>○</li> <li>第规</li> <li>○</li> <li>第规</li> <li>○</li> <li>○</li> <li>●</li> </ul>                                                                                                    |       | ×   |

设置地图的背景颜色、区域背景色。

| <b>。5</b> 插入图表                                                                                                    |          |                                               |        |      | - 🗆 X                                          |
|----------------------------------------------------------------------------------------------------|----------|-----------------------------------------------|--------|------|------------------------------------------------|
| ECharts作图                                                                                                    |          |                                               |        |      |                                                |
|                                                                                                    | <u> </u> |                                               |        |      | <b>*</b>                                       |
|                                                                                                    | 趨 饼图     | 出き 油量图 しんしん おおしん おおしん おおしん しんしん しんしん しんしん しんし | 地图     | 其他   | 所有类型                                           |
| 数据设置基本设置                                                                                                    | 标题 提示    | 工具 高级                                         | 数据传值设置 | 扩展属性 |                                                |
| <ul> <li>通用</li> <li>☑ 画布大小:</li> <li>☑ 青泉颜色:</li> <li>□ 地图缩放和干移:</li> <li>□ 经度偏移量:</li> <li>普通状态设置</li> <li>□ 区域边界:</li> <li>☑ 区域背景色:</li> <li>高亮状态设置</li> <li>□ 高亮区域消景色:</li> </ul> |          | 5度 320 ♀                                      |        |      | 全国主要城市空气质量<br>data from PM25.in<br>で成用<br>jifm |
| 具它设置                                                                                                    |          |                                               |        | •    |                                                |
| 重选区域 添加字                                                                                                    | 段        |                                               |        |      | 确定取消                                           |

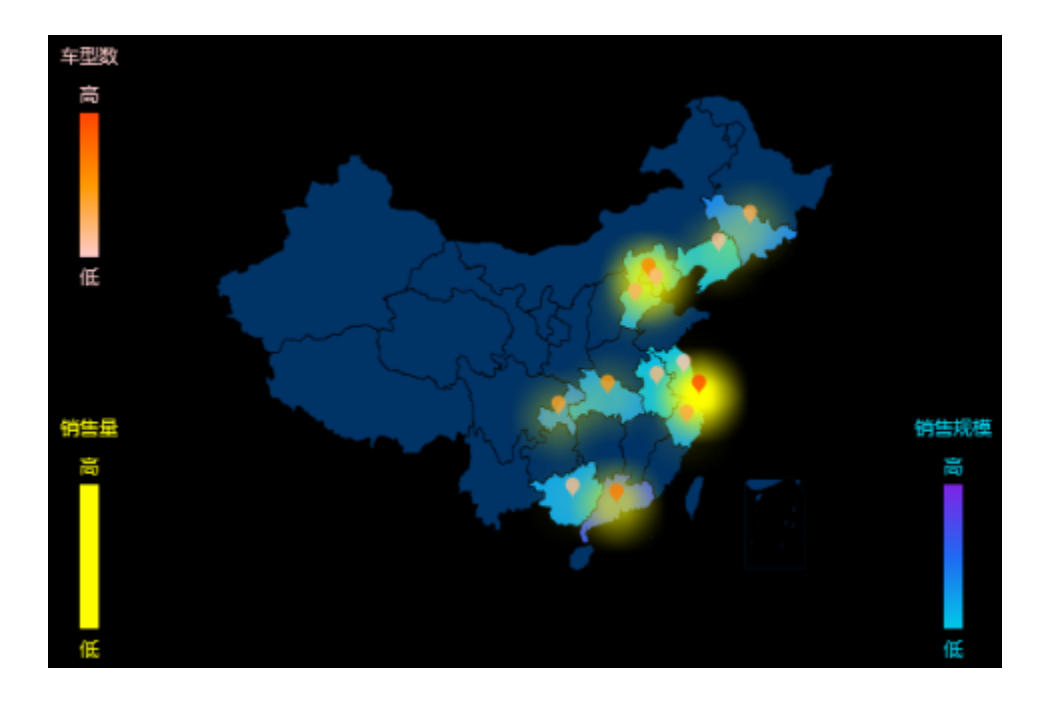

### 情景6

业务场景描述:

查看公司全国不同地区汽车的销售情况。

数据结构:

| 总部省份 | 销售量        | 销售规模      |
|------|------------|-----------|
| 安徽   | 1,089,897  | 993.44    |
| 北京   | 6,846,749  | 19,151.61 |
| 广东   | 10,591,706 | 16,245.95 |
| 广西   | 2,914,603  | 2,110.30  |
| 河北   | 2,998,355  | 3,689.79  |
| 湖北   | 3,619,434  | 5,653.18  |
| 吉林   | 5,299,403  | 7,489.73  |
| 江苏   | 2,278,668  | 3,147.90  |
| 辽宁   | 1,423,991  | 6,911.59  |
| 上海   | 14,832,490 | 25,503.50 |
| 天津   | 2,825,055  | 6,271.16  |
| 浙江   | 3,065,597  | 3,063.03  |
| 重庆   | 5,741,584  | 7,903.38  |

### 定制要点:

### 1、**配置项**。

使用百度地图前需要在smartbi "系统选项-公共设置"中设置百度地图API密钥,密钥申请链接:百度地图开放平台

| 倄 导航 🗆 系统选项 🗙   |     |         |         |      |                 |          |    |            |                 |         |      |       |       |             |
|-----------------|-----|---------|---------|------|-----------------|----------|----|------------|-----------------|---------|------|-------|-------|-------------|
| 公共设置 用户管理       | 数据集 | 灵活分析 即/ | 席查询     | 多维分析 | 页面              | 移动端      | 缓存 | 电子表格       | 透视分析            | 分析报告    | 数据挖掘 | 挖掘实验  | 挖掘服务  |             |
| 上传文件设置          |     |         |         |      |                 |          |    |            |                 |         |      |       |       |             |
| 允许上传的文件后缀:      |     |         |         |      |                 |          |    | 示例(doc,doc | x,xls,xlsx).默认う | 的空表示不限制 |      |       | 恢复初始值 |             |
| 允许上传的文件大小:      |     |         | 0       |      |                 |          |    | 单位(Kb).默认  | 0表示不限制          |         |      |       | 恢复初始值 |             |
| 图形设置            |     |         |         |      |                 |          |    |            |                 |         |      |       |       |             |
| 百度地图API密钥:      |     |         |         |      |                 |          |    |            |                 |         |      |       |       |             |
| 图形主题:           |     |         | default |      | ~ <sup>效界</sup> | <b>B</b> |    | 初始值( defau | lt)             |         |      | 恢复初始值 |       |             |
| 图形输出最大行数:       |     |         | 100     |      |                 |          |    | 初始值( 100 ) |                 |         |      |       | 恢复初始值 |             |
| 地图配色:           |     |         | 蓝灰格调    |      |                 | ~        |    | 初始值( 蓝灰村   | 各调)             |         |      |       | 恢复初始值 |             |
| 防止Y轴标签溢出:       |     |         | ◎是●     | 否    |                 |          |    | 初始值(否)     |                 |         |      |       | 恢复初始值 |             |
| 防止X轴标签溢出:       |     |         | ◎是●     | 否    |                 |          |    | 初始值(否)     |                 |         |      |       | 恢复初始值 |             |
| 无数据时图形显示文字:     |     |         | 暂无数据    |      |                 |          |    | 初始值(暫无数    | (据)             |         |      |       | 恢复初始值 |             |
| SmartbiMpp      |     |         |         |      |                 |          |    |            |                 |         |      |       |       |             |
| 插入数据时自动处理NULL值: |     |         | ○ 是 ●   | 否    |                 |          |    | 初始值(否)     |                 |         |      |       | 恢复初始值 |             |
|                 |     |         |         |      |                 |          |    |            |                 |         |      |       |       | 保存(S) 关闭(C) |

2、插入ECharts图形,图形类型选择 地图 ,地图类型选择 百度地图 。

| <mark>。5</mark> 插入图表 |           |              |            |           |               |              |                             | —            |                            | ×        |
|----------------------|-----------|--------------|------------|-----------|---------------|--------------|-----------------------------|--------------|----------------------------|----------|
| ECharts作图            |           |              |            |           |               |              |                             |              |                            |          |
|                      | 2000 C    |              |            | (1)       | <b>1</b>      |              | <b>1</b>                    |              |                            |          |
| 柱图                   | 线图        | 饼            | <u>ଶ୍</u>  | 油量图       | 地图            | 其他           | 所有类型                        |              |                            |          |
| 数据设置                 | 基本设置 杨    | 、题 提示        | 工具         | 高级数       | E Contraction | Z            |                             |              |                            |          |
| 〇指定地图                | 4         | 国            |            | $\sim$    |               |              |                             |              |                            |          |
| 〇从指定的地区参             | 数得到地图     | 特先选择         |            | $\sim$    |               |              |                             |              |                            |          |
| ◉百度地图                |           |              |            |           |               | 全国主          | 要城市空气质量                     | - 百度         | 地图+                        | 5        |
| 数据设置                 |           |              |            |           |               | ~            | data from PM25.ir           | ·            | JN Y                       |          |
| 地图同数据关联类             | 型 ◉区域标识 ○ | 坐标           |            |           |               | $\sim$       | 呼和浩特                        |              | • 沈阳                       |          |
| 字段                   | 单元格位置     | <b>区域标识</b>  | 指标         | 子图        | 表格操作          | 0 短川         | 9~f~ ) ~~S                  | 渤海           |                            |          |
| 总部省份                 | C4        | $\checkmark$ |            |           | ⇙茴♠畢          |              | ● ● 石家庄<br>太原               |              |                            |          |
| 销售量                  | D4        |              | <b>√</b> ‡ | <u>نې</u> | ⇙茴♠◾          | 兰州 2000 世州   |                             |              | No                         |          |
| 销售规模                 | E4        |              |            | ۵, کې     | ⇙▥✿◾          | © 2018 Baidu | 西安<br>- GS(2016)2089号 - 甲测验 | <br>₹字110093 | <sup>y毋</sup><br>30 - 京ICP |          |
|                      |           |              |            |           |               |              |                             |              |                            |          |
|                      |           |              |            |           |               |              |                             |              |                            |          |
| 重选区域                 | 添加字段      |              |            |           |               |              | 确                           | 定            | 取消                         | <b>≝</b> |

### 3、进行数据设置。

将"总部省份"字段作为"区域标识","销售量"字段、"销售规模"字段作为"指标"。

| <b>。5</b> 插入图表 |                                             |              |               |            |      |            |                |                                         |              |                  | ×        |
|----------------|---------------------------------------------|--------------|---------------|------------|------|------------|----------------|-----------------------------------------|--------------|------------------|----------|
| ECharts作图      |                                             |              |               |            |      |            |                |                                         |              |                  |          |
| 村肉             | <u>************************************</u> | ج<br>۳       | <u>।</u><br>इ | (。)<br>油量图 |      | 「」は他       | 1              | 「有業型                                    |              |                  |          |
| 数据设置           | 基本设置机                                       | 示题 提示        | ー<br>工具       | 高级数据       | 時值设置 | 扩展属性       |                |                                         |              |                  |          |
| 〇指定地图          | F                                           | 国            |               | $\sim$     |      |            |                |                                         |              |                  |          |
| 〇从指定的地区        | 区参数得到地图                                     | 青先选择         |               | $\sim$     |      |            |                |                                         |              |                  |          |
| ◎百度地图          |                                             |              |               |            |      |            | 全国主要           | 城市空气质量                                  | - 古度         | ₩图 #             |          |
| 数据设置           |                                             |              |               |            |      |            |                | data from PM25.                         | in,          |                  | ,        |
| 地图同数据关照        | 美类型 ◉区域标识 ○                                 | 坐标           |               |            |      | ~          |                | <sup>呼和浩特</sup> 北京                      | Ľ,           | • 沈阳             |          |
| 字段             | 单元格位置                                       | 1 区域标识       | 指标            | 子图         | 表格操作 | l/F        |                | 7/75 👘                                  | 渤海           | <b></b>          |          |
| 总部省份           | C4                                          | $\checkmark$ |               |            | ∥₫1  | ► <b>↓</b> |                | ●<br>本原<br>● 石家庄<br>本原                  | 200          |                  |          |
| 销售量            | D4                                          |              | <b>√</b> ‡    | ۰ś 🐝       | ⊘逾1  | t∓ 🚆       |                | ) S S m                                 | M) •         | 1.00             |          |
| 销售规模           | E4                                          |              | <b>√</b> ‡    | ۵۵ 🖋       | ⊘⊡1  | <b>↑↓</b>  | 2018 Baidu - ( | <del>安</del> 0 郑州<br>3S(2016)2089号 - 甲测 | 」<br>资字11009 | //毋<br>30 - 亰ICP |          |
|                |                                             |              |               |            |      |            |                |                                         |              |                  |          |
|                |                                             |              |               |            |      |            |                |                                         |              |                  |          |
| 重选区域           | 添加字段                                        |              |               |            |      |            |                | ã                                       | <b>角</b> 定   | 取消               | <b>1</b> |

4、对地图样式进行设置。

子图中,"销售量"字段选择"散点图","销售规模"字段选择"热力图"。

| 字段   | 单元格位置 | 区域标识         | 指标  | 子图         | 表格操作 |
|------|-------|--------------|-----|------------|------|
| 总部省份 | C4    | $\checkmark$ |     |            | ⇙ش★₣ |
| 销售量  | D4    |              | √ 🌣 | ۰ <u>۸</u> | ⇙⇮₵₣ |
| 销售规模 | E4    |              | √‡  | نه:        | ⇙⇮⇇↡ |

设置"销售量"字段、"销售规模"字段的序列属性:

| 设置序列属性【当前序列: 销售量】 |           |                                                                       |       |               |  |  |  |  |  |
|-------------------|-----------|-----------------------------------------------------------------------|-------|---------------|--|--|--|--|--|
| 标记染色              |           |                                                                       |       | ~ ~           |  |  |  |  |  |
| ✔ 配色类型            | 区间连续 区间枚举 | ]                                                                     |       | - 11          |  |  |  |  |  |
| ✔ 区间名称            | 开始低 结束高   |                                                                       |       |               |  |  |  |  |  |
| 指标区间颜色:           |           |                                                                       |       |               |  |  |  |  |  |
| ☑ 配色方案:           | 斑斓色彩      |                                                                       | ~     |               |  |  |  |  |  |
|                   |           |                                                                       |       |               |  |  |  |  |  |
| 颜色                | 透明度       | 删除                                                                    |       |               |  |  |  |  |  |
| 颜色                | 透明度       | <mark>删除</mark><br>血                                                  |       |               |  |  |  |  |  |
| 颜色                | 透明度       | <b>删除</b><br>面                                                        |       |               |  |  |  |  |  |
| 颜色                | 透明度       | <b>删除</b>                                                             |       |               |  |  |  |  |  |
| 颜色                | 透明度       | <b>删除</b><br>一<br>一<br>一<br>一<br>一<br>一<br>一<br>一<br>一<br>一<br>一<br>一 |       |               |  |  |  |  |  |
| 颜色                | 透明度       |                                                                       |       | ~             |  |  |  |  |  |
| <b>颜</b> 色        | 透明度       |                                                                       |       | ~             |  |  |  |  |  |
| <b>颜</b> 色        | 透明度       |                                                                       | 确定(0) | <b>取</b> 消(C) |  |  |  |  |  |

| 设置序列属性【当前 | 序列: 销售规 | 模]          |       | ×      |
|-----------|---------|-------------|-------|--------|
| 标记设置      |         |             |       | ~ ^    |
| ✔ 图例位置    |         | 9 🕄 🖉       |       |        |
| □ 图例文字样式  | 宋体 、    | ✓ 12 ∨ 常规 ∨ |       |        |
| 标记染色      |         |             |       |        |
| ✔ 配色类型    | 区间连续    | 区间枚举        |       |        |
| ✔ 区间名称    | 开始低     | 结束高         |       |        |
| 指标区间颜色:   |         |             |       |        |
| ☑ 配色方案:   | 自定义     | ~           |       |        |
| 颜色        | 透明度     | 删除          |       |        |
|           |         |             |       | ~      |
|           |         |             |       |        |
|           |         | 确定(O)       | 取消(C) | $\sim$ |

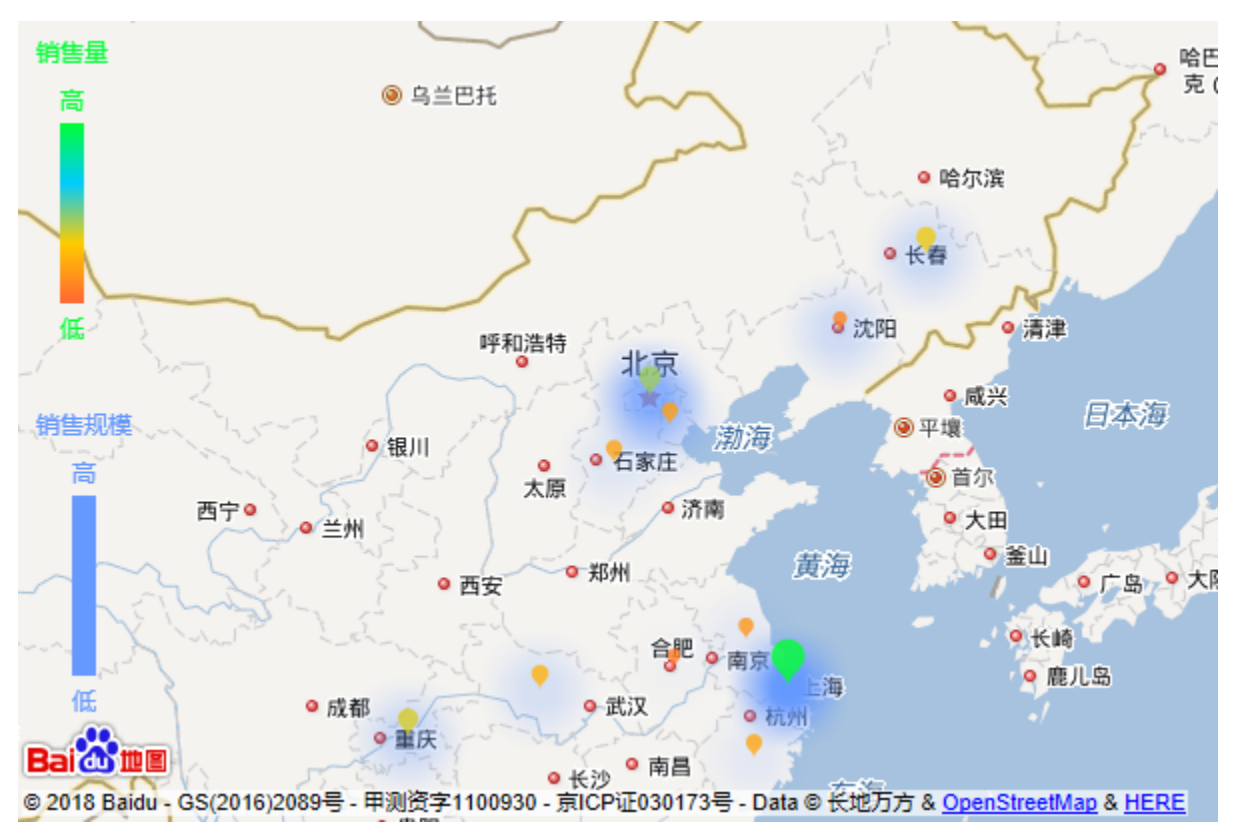